# Sellerise Smart Alerts Tool.

# Руководство пользователя

100% контроль над Amazon-листингами. Быстрее и проще, чем когда бы то ни было

# **O** Sellerise

Мы - Sellerise.

Мы создаем доступные, надежные и актуальные программные продукты, которые помогают сделать работу и управление процессами на Amazon проще и эффективнее.

В Sellerise мы работаем для сотен владельцев компаний и наемных менеджеров, которые стремятся увеличивать продажи и прибыль на Amazon, и при этом затрачивать на работу меньше времени и усилий, чтобы посвящать их своим семьям, хобби и образу жизни, о котором они всегда мечтали.

Наши программные продукты помогают повысить результативность и эффективность решения каждой задачи, и сделать работу на маркетплейсе более комфортной и простой, чем когда бы то ни было.

Мы предлагаем продавцам must have инструменты и уникальные продукты, разработанные по нашим собственным алгоритмам на основе опыта продаж на Amazon и других площадках:

- Инструменты финансовой аналитики;
- Инструменты для работы с ключевыми словами и роста продаж;
- Инструменты для работы с отзывами и управления рейтингом;
- Инструменты управления складом;
- Инструменты получения возмещений от Amazon;
- Инструменты администрирования работы на маркетплейсах.

Мы проводим тестирование инструментов в реальном Amazon-бизнесе нашей компании и получаем бесценные советы и обратную связь крупных Amazon-продавцов.

Мы следим за изменениями правил и трендов Amazon, появлением новых возможностей, и постоянно улучшаем наши продукты, поддерживая их высокую актуальность и эффективность.

Компания Sellerise является партнером Amazon и имеет статусы:

- Amazon Seller Central Partner: Software Partner;
- Amazon Seller Central Partner: Service Partner.

Мы изучаем и соблюдаем правила маркетплейса для продавцов и разработчиков ПО.

Мы уверены в качестве наших продуктов. Поэтому наши клиенты могут:

- Протестировать все инструменты в рамках бесплатного пробного периода;
- Выбрать нужный набор инструментов и получить все необходимое без переплаты;
- Получить возврат 100% денег в течение 30 дней;
- Прекратить подписку в любой момент.

Хотите держать Ваши листинги под контролем без лишних усилий?

Мы поможем!

# O Sellerise Smart Alerts Tool

Smart Alerts - простой и эффективный инструмент автоматических оповещений об изменениях на листингах в Amazon для менеджеров аккаунтов, маркетологов, логистов и всех, кто ведет бизнес на маркетплейсе.

Sellerise Smart Alerts Tool в автоматическом режиме 24/7 отслеживает состояние листингов на основе специальной подписки на данные Amazon и анализирует сотни гигабайт данных 6 ключевых отчетов маркетплейса, уведомляя обо всем, что вам необходимо знать для своевременного принятия решений.

- Products report
- Stranded Inventory Report
- Inventory Report
- Orders report
- Inbound Shipments Report
- Reimbursements Report

Отвечаете ли Вы за Account Health, управляете конверсией или рекламными кампаниями, планируете закупку и доставку товаров FBA, занимаетесь финансами - Sellerise Smart Alerts Tool поможет Вам всегда быть в курсе событий, не отвлекаясь на рутинный мониторинг и повышая как личную продуктивность, так и результативность и эффективность всего бизнеса.

#### Своевременные уведомления

Уведомления приходят с оптимальной частотой, не создавая информационного шума. Сообщения о критических ситуациях, требующих немедленного вмешательства, придут почти мгновенно. Уведомления о показателях, не требующих быстрой реакции, будут поступать 1-2 раза в день, позволяя держать ситуацию под контролем.

#### 30+ типов алертов - для каждого члена команды

Помимо сообщений о состоянии листингов, Smart Alerts Tool информирует о ситуации с отзывами, контентом, товарными запасами и других метриках, позволяя эффективно управлять всеми аспектами бизнеса на Amazon.

#### Функциональное мобильное

#### приложение

Получайте информацию, где бы вы ни были и чем бы ни занимались мобильное приложение доставит уведомление с информацией о каждом событии на ваших листингах.

# Широкие возможности адресации уведомлений

Sellerise Smart Alert Tool позволяет настроить канал доставки для каждого вида уведомлений: электронная почта, Slack или push-уведомления мобильного приложения. Канал можно выбрать как для группы продуктов, так и для каждого отдельного листинга.

### Простая и быстрая настройка

Настраивайте автоматические уведомления всего за несколько минут, оставляя только те из них, которые вам необходимы. Также, вы можете отключить уведомления для всех листингов, добавляемых после первичной настройки инструмента.

## 100% соответствует требованиям Amazon

Smart Alerts Tool - эксклюзивный продукт компании Sellerise, имеющей статус Official Amazon Seller Central Partner Network: Software Partner & Service Partner.

Держите свои листинги под контролем. Получайте информацию своевременно. Управляйте ситуацией, реагируя вовремя или даже предвосхищая события. Инвестируйте время в рост продаж, а не в рутинный серфинг по листингам.

#### Давайте начнем!

## Общие сведения об уведомлениях

#### Типы и время доставки уведомлений:

Sellerise Smart Alert Tool обеспечивает доставку уведомлений более чем 30 типов, информирующих как об изменениях на листингах, так и о событиях, которые важно держать под контролем при ведении бизнеса на Amazon.

| #   | # Уведомление Описание   |                                                                                                    |            |  |
|-----|--------------------------|----------------------------------------------------------------------------------------------------|------------|--|
| Кон | тент                     |                                                                                                    |            |  |
| 1   | Title Changed            | You will receive an alert when the titles of your listings change.                                                                   | 1 час      |  |
| 2   | Description<br>Changed   | You will receive an alert when the descriptions of your listings change.                                                             | 1 час      |  |
| 3   | Bullet points            | You will receive an alert when the bullet points of your listings change.                                                            | 1 час      |  |
| 4   | Images                   | You will receive an alert when the images of your listings change.                                                                   | 1 час      |  |
| 5   | Listing Price<br>Changed | You will receive an alert when the prices of your listings change.                                                                   | 1 час      |  |
| Ma  | окетинг & Продаж         | и                                                                                                    |            |  |
| 7   | BuyBox Lost              | You will receive an alert when you lose the BuyBox on listings where you have offers.                                                | 1 мин      |  |
| 8   | Hijacker                 | You will receive an alert when there are new offers on listings that you sell.                                                       | 1 мин      |  |
| 9   | Hijacker<br>Removed      | You will receive an alert when offers are removed from the listings you sell.                                                        | 1 мин      |  |
| 10  | Inactive Offer           | You will receive an alert when any of your offers become inactive.                                                                   | 1 час      |  |
| 11  | Suppression              | You will receive an alert when any of your listings are no longer<br>available on Amazon. (из-за out-of-stock и "по другим причинам) | 1 час      |  |
| 12  | Listing Is Active        | You will receive an alert when any of your listings has become active after suppression.                                             | 1 час      |  |
| 13  | Stranded<br>Inventory    | You will receive an alert when some of your inventory becomes stranded.                                                              | 6<br>часов |  |
| 14  | Adult                    | You will receive an alert when any of your listings have been tagged as adult.                                                       | 1 час      |  |
| Рей | тинг & Отзывы            |                                                                                                    |            |  |
| 15  | Rating Drop              | You will receive an alert when your rating drops lower than the value below.                                                         | 6<br>часов |  |
| 16  | Rating Star Gain         | You will receive an alert when star rating on your listing increases.                                                                | 6<br>часов |  |
| 17  | Rating Star Drop         | You will receive an alert when star rating on your listing drops.                                                                    | 6<br>часов |  |
| 18  | Seller Feedback          | You will receive an alert when you receive negative seller feedback that is equal to or below the specified amount of stars.         | 2 мин      |  |
| 19  | Review Alert             | You will receive an alert when you get a new review equal to or lower than the value below.                                          |            |  |

| 20  | Negative<br>Review on Page              | NegativeYou will receive an alert when you get a new review on pageReview on Pageequal to or lower than the value below.                                                      |                                     |
|-----|-----------------------------------------|----------------------------------------------------------------------------------------------------|-------------------------------------|
| 21  | Negative<br>Review Went<br>From Page    | You will receive an alert when a negative review on page disappear.                                                                                                    | чества<br>отзывов<br>на<br>листинге |
| 22  | Review Deleted                          | You will receive an alert when we find that a review for your product was removed.                                                                                            |                                     |
| Зак | азы & Логистика                         |                                                                                                    |                                     |
| 23  | Large Order                             | You will receive an alert when you receive large orders with units more than the specified amount.                                                                            | 30 мин                              |
| 24  | BoL is Available                        | You will receive an alert when a bill of lading becomes available for any of your inbound shipments.                                                                          | 15 мин                              |
| 25  | Shipment<br>Requires<br>Additional Info | You will receive an alert when any of your inbound shipments<br>requires additional information entry (number of packages or<br>pallets) and has saved notification channels. | 15 мин                              |
| 26  | Low Stock                               | You will receive an alert when your stock goes below the specified number of units.                                                                                           | 1 час                               |
| 27  | Out of Stock                            | You will receive an alert when you run out of stock, and you are at 0 inventory.                                                                                              | 1 час                               |
| 28  | Dimensions<br>Changed                   | You will receive an alert when the dimensions of your products on Amazon change. This can impact your FBA fees and storage fees.                                              | 1 час                               |
| Oth | er                                      |                                                                                                    |                                     |
| 29  | Brand Changed                           | You will receive an alert when the brand of your listings changes.                                                                                                    | 1 час                               |
| 30  | Category<br>Changed                     | You will receive an alert when the categories that your products are listed in have changed.                                                                                  | 1 час                               |
| 31  | New<br>Reimbursable<br>Units            | You will receive an alert when new reimbursable units become available                                                                                                    | Ежед-<br>невно<br>19:00<br>UTC**    |

\*- уведомление будет доставлено в течение указанного промежутка времени; \*\*- уведомление будет доставлено точно в указанное время.

#### Внешний вид и содержание уведомлений:

В зависимости от выбранного канала информирования, сообщения могут иметь различный вид. При этом, вне зависимости от канала, каждое уведомление содержит название продукта, его фото, ASIN, а также краткое сообщение о типе и характере события или изменения и кнопку / ссылку для перехода на страницу с дополнительными сведениями.

#### Уведомление через email:

| Listi   | ng Suppression Maarx                                                                                                    | × | æ | Ľ | 로                                                                                                    |
|---------|----------------------------------------------------------------------------------------------------|---|---|---|----------------------------------------------------------------------------------------------------|
| to me v | Be candidation from Transform                                                                                                    | Ŷ | ţ | : |                                                                                                    |
|         | You have 1 change on your listings. Account: [US]<br>DemoAccount                                                                                                    |   |   |   | You have 1 change on your listings. Account: [US]<br>DemoAccount                                                                                                    |
|         | Vour listing <u>Suppression</u> on November 25 at 078.01 am<br>Vour listing <u>SU123442CC</u> has been suppressed and can no longer be<br>found on Amazon. Take action to get it back |   |   |   | Listing Suppression on Nevember 25 at 05/01 am     Your listing <u>B01234ABCD</u> has been suppressed and can no longer be     found on Amazon. Take action to get it back! |
|         | Show Details                                                                                                    |   |   |   | Show Details                                                                                                    |
|         | You are receiving this ential bacasive you have opticd to receive updates for all losses within your<br>aniation products.                                                            |   |   |   | You are receiving this email because you have optical to receive updates for all issues within your amazon products.                                                        |
|         | © Selecte Inc 2002.<br>To stop receiving these emails, <u>unsubscribe</u>                                                                                                    |   |   |   | © Sellense Inc 2022.<br>To stop noceving these emails, <u>unsubscribe</u> .                                                                                                 |

## Уведомление в Slack:

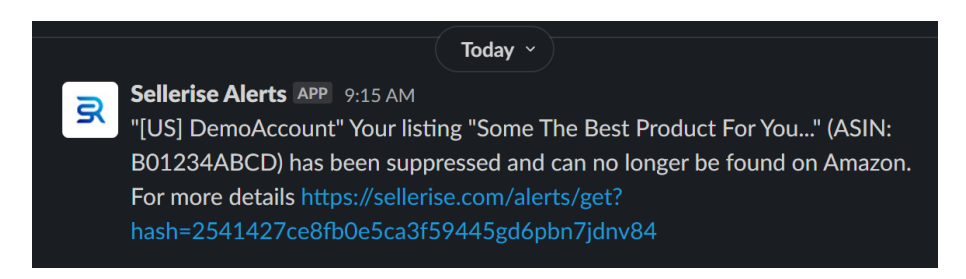

Уведомление мобильного приложения\*:

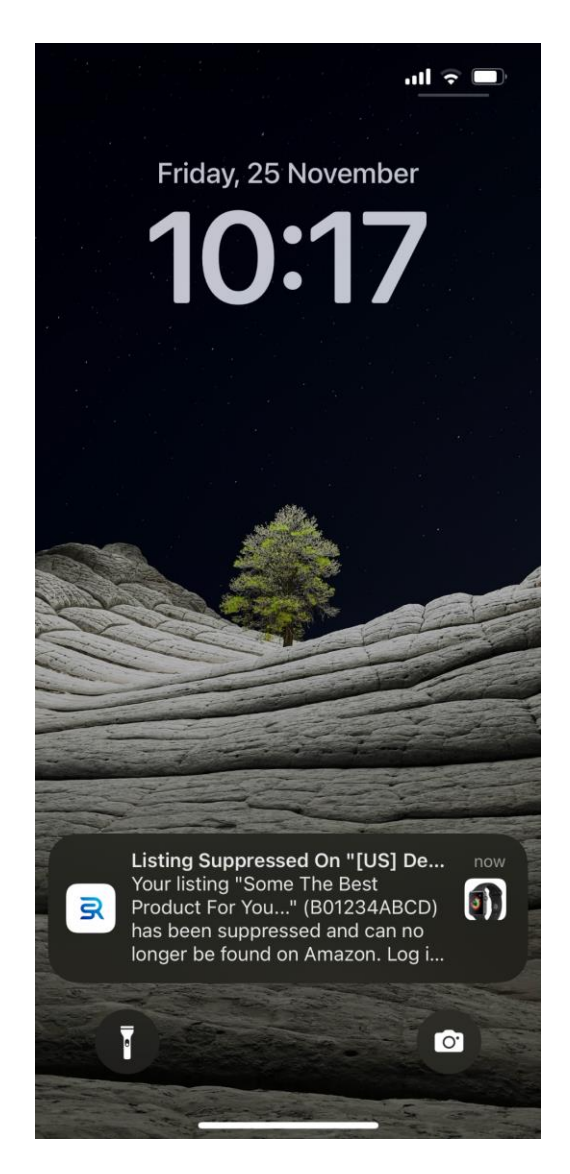

\*- Мобильное приложение позволяет отслеживать уведомления об изменениях на листингах и в аккаунтах Amazon on-going, давая возможность менеджерам и владельцам компаний всегда быть в курсе событий. Доступно для скачивания в AppStore и Google PlayMarket.

## Основной интерфейс и меню инструмента

При запуске инструмента Smart Alerts в окне программы отображается:

- 1. Главное меню инструмента;
- 2. Панель с информацией о количестве уведомлений каждого типа, требующих реакции;
- 3. Панель со списком всех уведомлений, полученных за последние 30 дней;
- 4. Панель настройки уведомлений;
- 5. Дэшборд со списком продуктов и информацией о параметрах уведомлений для каждого из них.

| ⊕ Help H<br>Smart | Alerts                                                                                                    |                                             |                     | Dashboar                   | d History Channels  |
|-------------------|----------------------------------------------------------------------------------------------------|---------------------------------------------|---------------------|----------------------------|---------------------|
| BUYBOX<br>3       | ① HIJACKER ①                                                                                                    | 3                                           | OUT OF STOCK        | SELLER FEEDBACK            | титье<br>4 О        |
| Recent            | Events                                                                                                    |                                             |                     | Configuration              | Set Configurations  |
| ₩Ľ.J              | Your title on listing ASINY has been changed. It's a<br>you ignore this message, otherwise please review y<br>March 18 at 8:40 pm | mectea tnese ъкиз: на-униз<br>your listing! | -EJJP. IT THIS WAS  | Negative Review On<br>Page | Critical Enabled    |
| Į.                | • Title Changed<br>Your title on listing ASIN5 has been changed. It's a                                                           | iffected these SKUs: TY-9N0S                | -EJ3P. If this was  | Dimensions Changed         | Critical Enabled    |
|                   | you ignore this message, otherwise please review y<br>March 15 at 8:32 pm                                                         | your listing!                               |                     | BuyBox Lost                | Critical Enabled    |
| -                 | • Title Changed<br>Your title on listing ASIN7 has been changed. It's a                                                           | iffected these SKUs: SD-9N0S                | S-EJ3P. If this was | Hijacker                   | Critical Enabled    |
|                   | you ignore this message, otherwise please review y<br>March 14 at 8:30 pm                                                         | your listing!                               |                     | Listing Suppression        | Critical Enabled    |
| ٩ ٩               | Search                                                                                                    |                                             |                     | Products With              | Events All Products |
| PRODUC            | 7                                                                                                    | EVENTS                                      | CONFIGURATIONS      | EDIT                       | ENABLED             |
| Į.                | Merkury Innovations Smart WiFi 72<br>SKU: TY-9N0S-EJ3P                                                                            | 3 1 1                                       | 8                   | Set Configurations         |                     |
|                   | VIZIO 32" Class HD Smart TV D-S<br>SKU: SD-9N0S-EJ3P                                                                              | 2 1 1                                       | 8                   | Set Configurations         |                     |
| -                 | Logitech Wireless Keyboard and M<br>SKU: GH-9N0S-EJ3P                                                                             | 1                                           | ×                   | Set Configurations         |                     |
| ۹                 | MobiCam Multi-Purpose, Wi-Fi Vi<br>SKU: XC-9N0S-EJ3P                                                                              |                                             | œ                   | Set Configurations         |                     |
|                   | HP 14 <sup>a</sup> Laptop, AMD Ryzen 3 3200<br>SKU: ER-9N0S-EJ3P                                                                  | ٠                                           | 80                  | Set Configurations         |                     |
|                   |                                                                                                    |                                             |                     |                            |                     |

#### Главное меню инструмента содержит пункты:

| Help Hub<br>Smart A | lerts |               |   |                  |   |              |   |              | Dashboard | History    | Channels |
|---------------------|-------|---------------|---|------------------|---|--------------|---|--------------|-----------|------------|----------|
| BUYBOX<br>3         | 0     | hijacker<br>1 | 0 | SUPPRESSION<br>3 | 0 | OUT OF STOCK | 0 | SELLER FEEDR | ACK ()    | title<br>4 | 0        |

- Dashboard (открыт по умолчанию) раздел с основной информацией о поступивших уведомлениях и параметрах настройки уведомлений;
- History список всех уведомлений, поступивших для подключенного аккаунта;

• Channels - раздел настройки каналов доставки уведомлений.

## Раздел Dashboard

Раздел Dashboard открывается по умолчанию при запуске инструмента Smart Alerts и содержит всю основную информацию, необходимую для быстрого анализа поступающих уведомлений. Также, в данном разделе можно задать настройки для отдельных типов уведомлений или для уведомлений о событиях на каждом из листингов подключенного аккаунта.

Информация, представленная в разделе, сгруппирована в блоки:

- Уведомления, требующие реакции;
- Недавние события;
- Конфигурация уведомлений;
- Список продуктов.

#### Уведомления, требующие реакции:

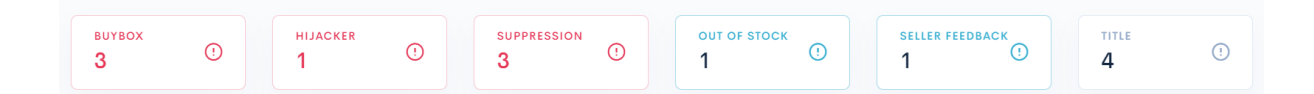

В блоке отображаются данные о количестве требующих реакции уведомлений каждого типа.

В зависимости от присвоенного уведомлениям статуса, информация по каждому типу отображается серым (log-приоритет), синим (более высокий warning-приоритет) или красным (наивысший critical-приоритет) цветами.

При клике по "плитке", на экране отображается всплывающее окно со списком всех требующих реакции оповещений данного типа. Для каждого листинга, список содержит фото и название продукта, ASIN и сведения о количестве уведомлений.

| Help Hub     Smart Alerts                                                                 | LISTING SUPPRESSION<br>New Events: 3                                                                   | × | Dashboa                | ard | History     | Channels |
|-------------------------------------------------------------------------------------------|----------------------------------------------------------------------------------------------------|---|------------------------|-----|-------------|----------|
| виувох<br>3 ①                                                                             | Resolve All                                                                                            |   | EDBACK                 |     | TITLE<br>4  |          |
| Recent Events<br>Your title on listing A<br>you ignore this mess<br>March 18 at 8:40 pm   | MobiCam Multi-Purpose, Wi-Fi Video Baby Monitor, Baby Mon<br>ASIN: ASIN12<br>Listing Suppression: 1    |   | uration<br>e Review On |     | Set Configu | urations |
| • Title Changed<br>Your title on listing A<br>you ignore this mess<br>March 15 at 8:32 pr | Merkury Innovations Smart WiFi 720P Camera with Voice Control<br>ASIN: ASIN5<br>Listing Suppression: 2 |   | ons Changed<br>Lost    |     | Critical    | inabled  |

Чтобы ознакомиться с деталями уведомления для листинга из списка, достаточно кликнуть по его названию - текст уведомления будет показан в новом всплывающем окне.

| Help Hub     Smart Alerts                                                                                                    | Dashboard | History |      |
|----------------------------------------------------------------------------------------------------|-----------|---------|------|
| MobiCam Multi-Purpose, Wi-Fi Video Baby Monitor, Baby Monitoring System, Wi-Fi Camera<br>ASIN: ASIN12   SKU: XC-9N0S-EJ3P                                  |           |         | ×    |
| Suppression: 1                                                                                                    |           |         |      |
| • Listing Suppression on March 29 at 10:10 pm<br>Your listing ASIN12 has been suppressed and can no longer be found on Amazon. Take action to get it back! |           | Rese    | blve |
| Collapse All Resolve All                                                                                                    |           |         |      |

Удалить уведомления из списка можно при помощи кнопок Resolve All (для списка уведомлений) и Resolve (для конкретного уведомления).

Закрыть всплывающие окна можно кликом по символу X в правом верхнем углу окна или по любому участку экрана вне всплывающего окна.

#### Недавние события (Recent events):

В блоке представлен список наиболее свежих уведомлений о событиях на листингах или в аккаунте продавца.

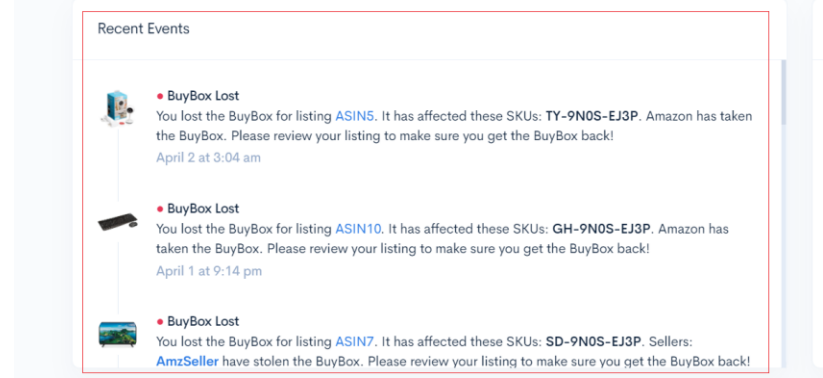

| Configuration              | Set Configurations |  |  |  |
|----------------------------|--------------------|--|--|--|
| Negative Review On<br>Page | Critical Enabled   |  |  |  |
| Dimensions Changed         | Critical Enabled   |  |  |  |
| BuyBox Lost                | Critical Enabled   |  |  |  |
| Hijacker                   | Critical Enabled   |  |  |  |
| Listing Suppression        | Critical Enabled   |  |  |  |

Каждое уведомление в списке содержит:

- Цветовой маркер важности уведомления;
- Тип уведомления;
- Информацию о событии на листинге или аккаунте;
- В случае, если уведомление касается конкретного листинга, название продукта, SKU и ASIN;
- Другие сведения, важные для принятия решения и эффективного реагирования на ситуацию.

Для получения дополнительных сведений о событии, необходимо кликнуть по интересующему уведомлению в списке. Информация будет представлена во всплывающем окне, аналогичном описанному в блоке "Уведомления, требующие реакции".

#### Конфигурация уведомлений (Configuration):

Блок содержит список типов уведомлений с указанием их важности (log, warning, critical) и активности (enabled, disabled).

| Recent | Events                                                                                                    | Configuration              | Set Configurations |
|--------|----------------------------------------------------------------------------------------------------|----------------------------|--------------------|
|        | BuyBox Lost You lost the BuyBox for listing ASINS. It has affected these SKUs: TY-9NOS-EJ3P. Amazon has taken the BuyBox. Please review your listing to make sure you get the BuyBox back!                   | Negative Review On<br>Page | Critical Enabled   |
|        | April 2 at 3:04 am                                                                                                    | Dimensions Changed         | Critical Enabled   |
| -      | BuyBox Lost You lost the BuyBox for listing ASIN10. It has affected these SKUs: GH-9N0S-EJ3P. Amazon has taken the BuyBox. Please review your listing to make sure you get the BuyBox back!                  | BuyBox Lost                | Critical Enabled   |
|        | April 1 at 9:14 pm                                                                                                    | Hijacker                   | Critical Enabled   |
|        | BuyBox Lost You lost the BuyBox for listing ASIN7. It has affected these SKUs: SD-9N0S-EJ3P. Sellers:     AmzSeller have stolen the BuyBox. Please review your listing to make sure you get the BuyBox back! | Listing Suppression        | Critical Enabled   |

Для изменения конфигурации уведомлений необходимо кликнуть по кнопке Set Configurations. В появившемся окне, для каждого типа

уведомлений можно установить важность и включить или отключить уведомления при помощи переключателя.

Для некоторых типов уведомлений необходимо также указать числовые значения, такие как: количество звезд рейтинга, при падении ниже которого необходимо доставить уведомление; количество звезд отзыва, при котором (и ниже) отзыв считается негативным и т.д.

| iart alerts<br>onfigurations                                                                      | ×                   | Adult You will receive an alert when any of your listings                                                         | Warning ~ |
|---------------------------------------------------------------------------------------------------|---------------------|----------------------------------------------------------------------------------------------------|-----------|
| ARKETPLACE CONFIGURATION                                                                          |                     | have been tagged as adult.                                                                                        |           |
| • Disable for new products<br>Disable all alerts for new products by default                      |                     | Rating Drop You will receive an alert when your rating drops lower than the value below.                          | Warning ~ |
| New Reimbursable Units You will receive an alert when new reimbursable units become available.    | Importance Level    | 4                                                                                                    |           |
| ODUCTS CONFIGURATION                                                                              | Warning<br>Critical | Seller Feedback You will receive an alert when you receive negative seller feedback that is equal to or below the | Warning ~ |
| BuyBox Lost You will receive an alert when you lose the BuyBox on listings where you have offers. | Critical ~          | specified amount of stars.                                                                                        |           |
| • Hijacker<br>You will receive an alert when there are new offers<br>on listings that you sell.   | Critical V          | Review Alert You will receive an alert when you get a new                                                         | Warning ~ |
| Don't receive alerts when the hijacker is Ama                                                     | zon Warehouse       | review equal to or lower than the value below.                                                                    |           |
|                                                                                                   |                     | 2                                                                                                    |           |

Для того, чтобы закрыть всплывающее окно, достаточно кликнуть по символу X в его правом верхнем углу или за пределами окна (в любом месте экрана). Все настройки будут сохранены автоматически.

## Копирование настроек уведомлений между аккаунтами и площадками Amazon в разных странах:

При подключении нескольких аккаунтов или площадок Amazon к Sellerise Smart Alerts, инструмент дает возможность быстро копировать настройки уведомлений, установленные для одной из площадок в одном из аккаунтов, на другие аккаунты и площадки.

После того, как подключены дополнительные площадки или аккаунты, в блоке Configuration отображается иконка копирования настроек.

| Configuration              | Set Configurations |
|----------------------------|--------------------|
| Negative Review On<br>Page | Critical Enabled   |

Клик по иконке открывает всплывающее окно Copy Settings, содержащее меню выбора аккаунта и площадки, для которых настроены параметры уведомлений; и аккаунтов и площадок, для которых необходимо задать аналогичные настройки.

| SMART ALERTS<br>Copy Settings                                                                                         |                                    | ×                                     |
|----------------------------------------------------------------------------------------------------|------------------------------------|---------------------------------------|
| You can copy settings from one account to the ot<br>copy settings from, and choose all of the account<br>settings to. | hers. Just sele<br>ts that you war | ct one account to<br>ht to copy those |
| Copy from account                                                                                                    |                                    |                                       |
| E Account 1                                                                                                    |                                    | ~                                     |
| Copy to accounts                                                                                                    | Select All                         | Collapse All                          |
| C Account 1                                                                                                    |                                    | ^                                     |
| Marketplace 1 Configured                                                                                              |                                    |                                       |
| Marketplace 2                                                                                                    |                                    |                                       |

Для того, чтобы выбрать аккаунт и площадку для снятия копии настроек уведомлений, достаточно кликнуть по меню Copy from account.

В появившемся на экране списке будут доступны все подключенные к инструменту аккаунты продавца и площадки, на которых ведется работа с каждого из аккаунтов. Выбор площадки для снятия копии производится кликом по ее названию в списке.

| sмл<br>Сс         | art alerts<br>opy Settings                                                                                                    | × |
|-------------------|----------------------------------------------------------------------------------------------------|---|
| You<br>coj<br>set | u can copy settings from one account to the others. Just select one account to<br>py settings from, and choose all of the accounts that you want to copy those<br>tings to. | ) |
|                   | Copy from account                                                                                                    |   |
|                   | Account 1                                                                                                    |   |
|                   | Account 1<br>USD (S)                                                                                                    |   |
|                   | I-I CAD (\$)                                                                                                    |   |
|                   | ■■ Account 1<br>MXN (\$)                                                                                                    |   |
|                   | Account 2<br>USD (\$)                                                                                                    |   |
|                   | Account 2                                                                                                    |   |

Для выбора аккаунтов и площадок, которым будут применены скопированные настройки, необходимо кликнуть по полю меню Copy to Accounts. В появившемся на экране списке всех аккаунтов и площадок, достаточно кликнуть по каждой площадке, которой необходимо присвоить настройки. Для быстрого выбора всех площадок или отмены действия, предусмотрены кнопки Select All и Deselect All.

Для подтверждения выбора, необходимо кликнуть по кнопке Сору.

| ou can copy settings from one account to the other<br>oppy settings from, and choose all of the accounts the<br>ettings to. | s. Just seleo<br>nat you wan | ct one account<br>t to copy those |
|----------------------------------------------------------------------------------------------------|------------------------------|-----------------------------------|
| Copy from account                                                                                                    |                              |                                   |
| Account 1                                                                                                    |                              | ~                                 |
| Copy to accounts                                                                                                    | eselect All                  | Collapse All                      |
|                                                                                                    |                              |                                   |
| I Account 1                                                                                                    |                              | ^                                 |
| C Account 1                                                                                                    |                              | ^<br>©                            |

#### Список продуктов:

В данном блоке представлена таблица, содержащая все продукты подключенного аккаунта, информацию об уведомлениях, требующих реакции, и параметрах настройки уведомлений для каждого продукта.

| Q Search                                                |        | Products       | With Events All Products Disa | bled Enabled |
|---------------------------------------------------------|--------|----------------|-------------------------------|--------------|
| PRODUCT                                                 | EVENTS | CONFIGURATIONS | EDIT                          | ENABLED      |
| Merkury Innovations Smart WiFi 72<br>SKU: TY-9N0S-EJ3P  | 3 1 1  | мс             | Set Configurations            |              |
| VIZIO 32" Class HD Smart TV D-S<br>SKU: SD-9N0S-EJ3P    | 2 1 1  | MG             | Set Configurations            |              |
| Logitech Wireless Keyboard and M<br>SKU: GH-9N0S-EJ3P   |        | MG             | Set Configurations            |              |
| MobiCam Multi-Purpose, Wi-Fi Vi<br>SKU: XC-9N0S-EJ3P    |        | мс             | Set Configurations            |              |
| HP 14" Laptop, AMD Ryzen 3 3200<br>SKU: ER-9N0S-EJ3P    |        | мс             | Set Configurations            |              |
| HP 63 Black Original Ink Cartridge<br>SKU: FG-9N0S-EJ3P | 1      | мс             | Set Configurations            |              |

#### Каждая строка таблицы содержит:

- Фото продукта, его название и SKU;
- Количество событий каждого уровня важности, требующих реакции;
- Маркер типа конфигурации уведомлений для данного продукта: МС (Main Configuration) - для продуктов со стандартной настройкой уведомлений, СС (Custom Configuration) - для продуктов, уведомления о которых были настроены пользователем вручную;
- Кнопку Set Configurations для перехода в окно установки параметров отдельных уведомлений для данного продукта;
- Переключатель, позволяющий полностью отключить все уведомления для данного продукта.

При клике по полю с названием продукта, открывается окно инструмента Sellerise Sales & Profit с детальной информацией о продажах, прибыли и других бизнес-показателях.

| SKU: TY-9NOS-EJ3<br>Merkury | PI ASIN: <u>ASIN5</u><br>Innovations S | Smart WiFi 720          | P Camera with         | Voice Control   |                           |
|-----------------------------|----------------------------------------|-------------------------|-----------------------|-----------------|---------------------------|
| Overview Orders Shipme      | ents / CoG Promo &                     | & Coupons               |                       | Today Yesterday | Last 30 Days Custom Range |
| sales<br>\$5,235.50         | \$ \$2,580                             | ,<br>5.65 ⊙ \$          | margin<br>49.4%       |                 | TS SOLD<br>57 😚           |
| ORGANIC<br>315 (82%)        | PPC MULTICHAN                          | NEL PROMO               | REFUNDS SNS ()        |                 | = <b>88</b> (C)           |
| Sales                       |                                        | Expenses                |                       | Advertisement   |                           |
| Orders / Units              | 322 / 337                              | FBA Fees (20.0% of sale | s) \$1,049.38         | Clicks / Orders | 15 / 72                   |
| Promo / Coupon 💿            | 30 / 0                                 | Referral Fees (13.9% of | sales) \$725.58       | TACoS / ACoS    | -5.58% / -1221.64%        |
| SnS Orders 🧿                | 24                                     | Promos (1.4% of sales)  | \$73.33               | Total Spent     | -\$291.97                 |
| Refunds                     | 1                                      | Refunds                 | \$0.00                | PPC Sales       | \$23.90                   |
| Conversion                  | 0 N/A 🧿                                | Advertising Cost (-5.6% | 6 of sales) -\$291.97 | PPC Conversion  | 480.0%                    |
| True / PPC Conversion 📀     | N/A                                    | Cost of Goods (11.5% of | of sales) ③ \$600.56  | Impressions     | 12                        |

Клик по цветным маркерам с количеством уведомлений, требующих реакции, вызывает всплывающее окно со списком уведомлений всех типов и уровней важности, полученных для данного продукта и не отмеченных как решенные.

| al Events: 5 BuyBox: 1 Suppression: 2 Out Of Stock: 1 Title: 1                                                                                                    |        |
|----------------------------------------------------------------------------------------------------|--------|
| BuyBox Lost on April 2 at 3:04 am<br>ou lost the BuyBox for listing ASIN5. It has affected these SKUs: TY-9N0S-EJ3P. Amazon has taken the BuyBox. Please review your listing to make sure<br>ou get the BuyBox back! | Resolu |
| Listing Suppression on March 29 at 10:10 pm<br>our listing ASIN5 has been suppressed and can no longer be found on Amazon. Take action to get it back!                                                               | Resolv |
| Listing Suppression on March 26 at 9:02 pm<br>our listing ASIN5 has been suppressed and can no longer be found on Amazon. Take action to get it back!                                                                | Resolv |
| Out Of Stock on March 21 at 8:48 pm<br>ou have run out of stock for ASIN5 (TY-9N0S-EJ3P). Get an order in ASAP, it's time to restock!                                                                                | Resolv |
| Title Changed on March 15 at 8:32 pm<br>our title on listing ASIN5 has been changed. It's affected these SKUs: TY-9N0S-EJ3P. If this was you ignore this message, otherwise<br>Show More                             | Resolv |

В верхней части окна предусмотрен фильтр, позволяющий выбрать уведомления конкретного типа. Отметить уведомление как "решенное", можно кликом по кнопке *Resolve* справа от уведомления.

Чтобы получить детальную информацию об изменении на листинге, необходимо кликнуть по кнопке Show more: под текстом уведомления будет развернут блок, иллюстрирующий суть изменений.

| ir title on listing ASIN5 has been chang<br>iew your listing! | ed. It's affected these SKUs: <b>TY-9N0S-E</b> | U3P. If this was you ignore this message, otherwise please | Hide Resol    |
|---------------------------------------------------------------|------------------------------------------------|------------------------------------------------------------|---------------|
| Before                                                        | - 0 Removals                                   | After                                                      | + 2 Additions |
|                                                               |                                                |                                                            |               |

При клике по кнопке Set Configurations, во всплывающем окне будет представлен список всех типов уведомлений, доступных для данного продукта.

Для каждого продукта, уведомления можно настроить индивидуально. Также, для некоторых типов уведомлений можно установить уникальные

# показатели: рейтинг листинга, рейтинг отзыва, количество товаров в заказе и другие числовые метрики, определяющие доставку сообщений.

| SMART ALERTS ×                                                                                                    | Rating Drop You will receive an alert when your rating drops lower than the value below.                                                     |
|----------------------------------------------------------------------------------------------------|----------------------------------------------------------------------------------------------------|
| VIZIO 32* Class HD Smart TV D-Series D32h-G9<br>SKU: SD-9N0S-EJ3P                                                                                   | 4                                                                                                    |
| BuyBox Lost You will receive an alert when you lose the BuyBox on listings where you have offers.                                                   | Seller Feedback You will receive an alert when you receive negative seller feedback that is equal to or below the specified amount of stars. |
| Hijacker You will receive an alert when there are new offers on listings that you sell.                                                             | 2  Review Alert                                                                                                    |
| Listing Suppression You will receive an alert when any of your listings are no longer available on Amazon.                                          | You will receive an alert when you get a new review equal to or lower than the value below.                                                  |
| Dimensions Changed You will receive an alert when the dimensions of your products on Amazon change. This can impact your FBA fees and storage fees. | Negative Review On Page You will receive an alert when you get a new review on page equal to or lower than the value below.                  |
|                                                                                                    | 2                                                                                                    |

Для поиска продуктов предусмотрена строка поиска по SKU, ASIN и названию продукта, а также ряд фильтров:

- All products отображает все продукты;
- Products with Events отображает продукты, для которых есть уведомления, требующие реакции;
- Custom Products отображает продукты с нестандартными настройками уведомлений;
- Enabled отображает продукты, для которых уведомления включены;
- Disabled отображает продукты, для которых уведомления отключены.

В зависимости от настроек уведомлений, некоторые фильтры могут быть скрыты. Например, в случае, если уведомления включены для всех продуктов аккаунта, фильтры Enabled и Disabled показаны не будут, и т.д.

## Раздел History

Раздел History содержит информацию обо всех уведомлениях, полученных для подключенного аккаунта.

| Help Hub     Smart Alerts                                                                                                    | Dashboard  | History C | hannels |
|----------------------------------------------------------------------------------------------------|------------|-----------|---------|
| All Products Selected     V     May 28th-Nov 28th     V                                                                                                    | All Alerts | ×         | Apply   |
| History                                                                                                    |            |           |         |
| • Title Changed on March 14 at 8:30 pm<br>Your title on listing ASIN7 has been changed. It's affected these SKUs: SD-9N0S-EJ3P. If this was you ignore this<br>message, otherwise please review your listing! | Show Mo    | Resolve   | •       |
| • Title Changed on March 15 at 8:32 pm<br>Your title on listing ASIN5 has been changed. It's affected these SKUs: TY-9N0S-EJ3P. If this was you ignore this<br>message, otherwise please review your listing! | Show Mc    | Resolve   | *       |
| • Title Changed on March 18 at 8:40 pm<br>Your title on listing ASIN9 has been changed. It's affected these SKUs: FG-9N0S-EJ3P. If this was you ignore this<br>message, otherwise please review your listing! | Show Mc    | Resolve   | *       |

Для каждого уведомления указаны фото, название, ASIN и SKU продукта, для которого создано уведомление, а также описание события на листинге или в аккаунте.

В правой части каждой записи списка уведомлений расположена кнопка Resolve, клик по которой помечает уведомление как "решенное". Для уведомлений, относящихся к изменениям на листингах, также доступна кнопка Show more, кликнув по которой можно развернуть под уведомлением дополнительную панель с информацией о сути изменений.

| Your title on listing ASIN/ has been chan<br>otherwise please review your listing! | ged. It's affected these SKUs | SD-9N0S-EJ3P. If this was you ignore this message, | Hide Res     |
|------------------------------------------------------------------------------------|-------------------------------|----------------------------------------------------|--------------|
| Before                                                                             | - 0 Removals                  | After                                              | + 2 Addition |
|                                                                                    |                               |                                                    | ~ ~          |

Для быстрого поиска необходимых уведомлений, в разделе History предусмотрены фильтры по продуктам, типам уведомлений, "решенным"/"нерешенным" уведомлениям, а также календарь. После настройки фильтров, необходимо нажать кнопку Apply для поиска.

| Help Hub     Smart Alerts            |                |                                           | Dashboard  | History | Channels |
|--------------------------------------|----------------|-------------------------------------------|------------|---------|----------|
| All Products Selected V              | Types Selected | <ul> <li>✓ May 28th-Nov 28th ✓</li> </ul> | All Alerts | ~       | Apply    |
| All Products Selected V              | ]              | All Types Selected ~                      | All Alerts | ~       |          |
| Select all Deselect all              |                | Select all Deselect all                   | All Alerts |         |          |
| Search                               |                | New Reimbursable Units 🛛 🖉                | Resolved   |         |          |
| Straight Talk Apple i<br>ASIN: ASIN1 | ch k           | BuyBox Lost                               | Unresolved |         |          |
| XP-PEN Artist22 Pr                   | ,7 a<br>yc ii  | Hijacker 🖉 .                              |            |         |          |
| HP 14" Laptop, AM                    |                | Listing Suppression                       |            |         |          |
| ASIN: ASIN3 '                        | -              | Dimensions Changed                        |            |         |          |
| HP DeskJet 2652 All<br>ASIN: ASIN4   | )-             | Adult 🕑                                   |            |         |          |
| Merkury Innovations C                |                | Rating Drop                               |            |         |          |
| Apple Watch Series  ASIN: ASIN6      | 5l II          | Seller Feedback                           |            |         |          |

- Меню фильтра Selected Products позволяет выбрать продукты, уведомления для которых необходимо отобразить в разделе уведомления для остальных продуктов будут скрыты.
- Меню фильтра Selected Types позволяет оставить в списке только уведомления выбранных типов.
- При помощи меню Selected Alerts можно отфильтровать "решенные" и "нерешенные" уведомления.
- Календарь дает возможность задать диапазон дат для отображения данных за выбранный период; помимо возможности выбрать диапазон вручную, в нижней части календаря предусмотрены кнопки для выбора стандартных периодов времени: Предыдущие 7 дней (Last 7 Days), Текущая неделя (This Week), Предыдущая неделя (Last Week), Текущий месяц (This Month), Предыдущий месяц (Last Month), Текущий год (This Year), Предыдущий год (Last Year).

| May | 28th-N    | lov 28 | th      |     | ~      | All  | Alerts  |     | ~       | Ар     | ply    |      |      |
|-----|-----------|--------|---------|-----|--------|------|---------|-----|---------|--------|--------|------|------|
| <   |           | Octo   | ober 2  | 022 |        |      |         |     | Nove    | mber 2 | 2022   |      | >    |
| Sun | Mon       | Tue    | Wed     | Thu | Fri    | Sat  | Sun     | Mon | Tue     | Wed    | Thu    | Fri  | Sat  |
|     |           |        |         |     |        | 1    |         |     | 1       | 2      | 3      | 4    | 5    |
| 2   | 3         | 4      | 5       | 6   | 7      | 8    | 6       | 7   | 8       | 9      | 10     | 11   | 12   |
| 9   | 10        | 11     | 12      | 13  | 14     | 15   | 13      | 14  | 15      | 16     | 17     | 18   | 19   |
| 16  | 17        | 18     | 19      | 20  | 21     | 22   | 20      | 21  | 22      | 23     | 24     | 25   | 26   |
| 23  | 24        | 25     | 26      | 27  | 28     | 29   | 27      | 28  | 29      | 30     |        |      |      |
| 30  | 31        |        |         |     |        |      |         |     |         |        |        |      |      |
| Las | st 7 Days | Th     | is Week | Las | t Week | This | s Month | Las | t Month | Thi    | s Year | Last | Year |

## Раздел Channels

Раздел Channels позволяет настроить каналы доставки уведомлений.

В случае, если каналы доставки не настроены, уведомления будут отображаться в окне инструмента в разделах Dashboard и History. Окно раздела Channels в этом случае будет иметь вид:

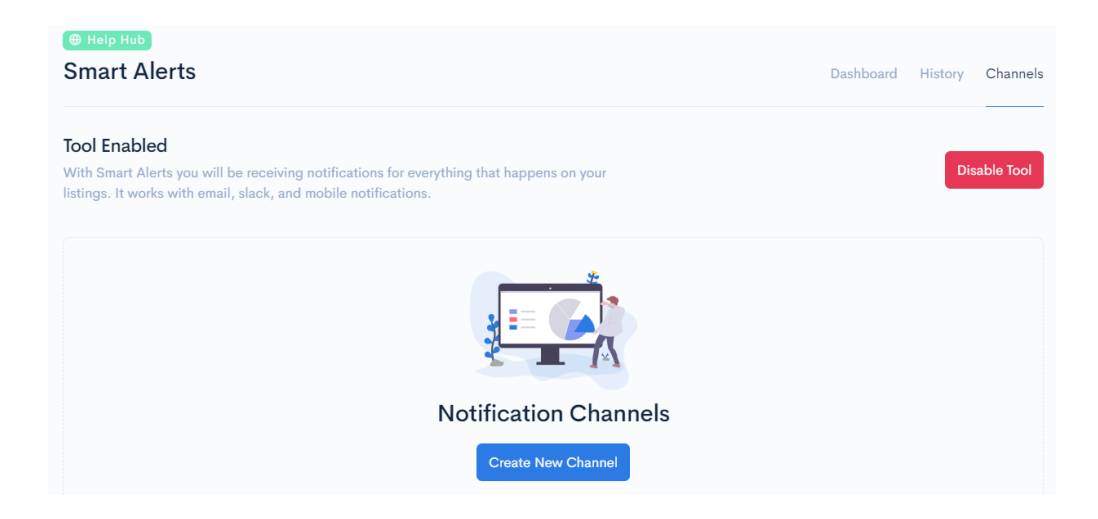

Клик по кнопке Disable Tool полностью отключает инструмент, который перестает обрабатывать новые уведомления для подключенного аккаунта и его листингов. При этом, инструмент останется доступен в меню и его можно будет включить повторно кликом по кнопке Activate Tool (отображается на месте кнопки Disable Tool).

Для того, чтобы настроить канал доставки уведомлений, необходимо кликнуть по кнопке Create New Channel. При этом, уведомления продолжат отображаться в окне инструмента, так же, как в случае, когда каналы уведомлений не настроены.

После клика по кнопке Create New Channel в окне инструмента отображаются поля для настройки канала доставки уведомлений.

Sellerise Smart Alerts Tool дает возможность определить неограниченное количество каналов, чтобы обеспечить корректное распределение уведомлений между членами команды, отвечающими за те или иные аспекты бизнеса, не отвлекая всех остальных.

| Notification Channel                                                                                          |                                                                      | Save Changes |
|----------------------------------------------------------------------------------------------------|----------------------------------------------------------------------|--------------|
| Name<br>Channel Name                                                                                          | Seller account(s) Choose Seller Account                              | ~            |
| Methods<br>Choose how you want to receive alert notifications                                                 | Products<br>Choose what product you want to monitor for this channel |              |
| Select Method ~                                                                                               | Select Products                                                      | ~            |
| түре                                                                                                    |                                                                      | ENABLED      |
| New Reimbursable Units<br>You will receive an alert when new reimbursable units become available.             |                                                                      |              |
| BuyBox Lost<br>You will receive an alert when you lose the BuyBox on listings where you have offers.          |                                                                      |              |
| Hijacker<br>You will receive an alert when there are new offers on listings that you sell.                    |                                                                      |              |
| Listing Suppression<br>You will receive an alert when any of your listings are no longer available on Amazon. |                                                                      |              |

Для каждого канала необходимо указать его название\*, аккаунт продавца\*\* и продукты, для которых будут доставляться уведомления, а также способ доставки уведомлений\*\*\*: электронное письмо, сообщение в канал Slack или оповещение в мобильное приложение.

\*- Можно использовать любые символы;

\*\*- Можно выбрать как один аккаунт, так и сразу несколько;

\*\*\*- Можно выбрать одновременно несколько каналов доставки уведомлений.

Для выбора параметров достаточно кликнуть по требуемым пунктам в выпадающих меню в окне инструмента:

| Notification Channel                                          |   |                                                                          | Save Changes | ) |
|---------------------------------------------------------------|---|--------------------------------------------------------------------------|--------------|---|
| Name                                                          |   | Seller account(s)                                                        |              |   |
| Common Channel                                                |   | Choose Seller Account                                                    | ~            |   |
| Methods<br>Choose how you want to receive alert notifications |   | Demo Account<br>Choose what product you want to monitor for this channel |              | ļ |
| Select Method                                                 | ~ | Select Products                                                          | ~            |   |

| uncation Channel                                 |   |                                                          | Save Changes |
|--------------------------------------------------|---|----------------------------------------------------------|--------------|
| me                                               |   | Seller account(s)                                        |              |
| Common Channel                                   |   | Choose Seller Account                                    | ~            |
| ethods                                           |   | Products                                                 |              |
| oose how you want to receive alert notifications |   | Choose what product you want to monitor for this channel |              |
| Select Method                                    | ~ | Select Products                                          | ~            |
| Nobile App                                       |   |                                                          |              |
| Slack Channel                                    |   |                                                          | ENARIES      |
| Add Email                                        |   |                                                          | LINDLL       |
|                                                  |   |                                                          |              |

| Notification Channel                                                             | Save Changes                                                                              |
|----------------------------------------------------------------------------------|-------------------------------------------------------------------------------------------|
| Name<br>Common Channel                                                           | Seller account(s)           Demo Account ×                                                |
| Methods<br>Choose how you want to receive alert notifications<br>Select Method ~ | Products<br>Choose what product you want to monitor for this channel<br>Select Products ~ |

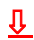

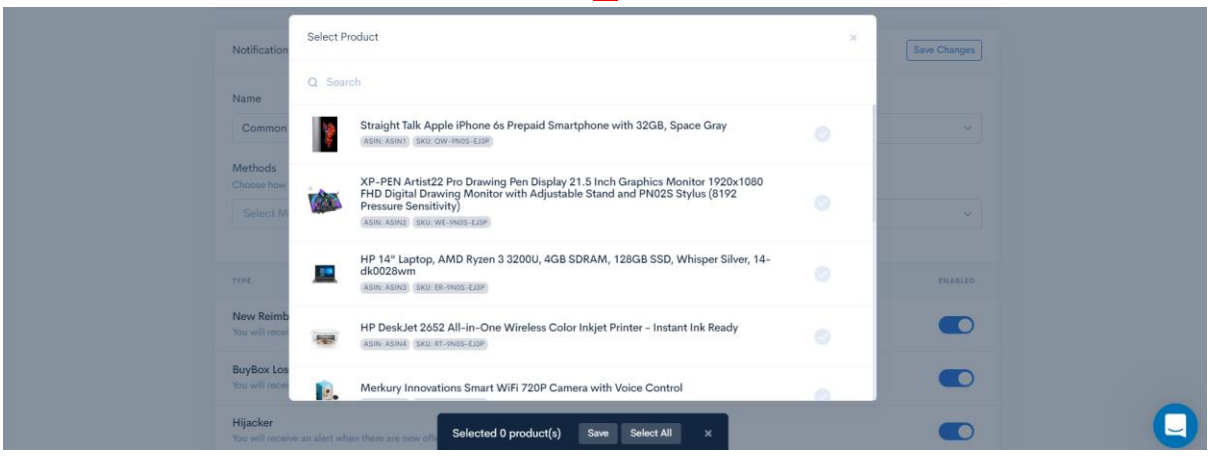

В случае выбора доставки уведомлений в Slack, инструмент предложит синхронизацию с рабочим пространством мессенджера, после чего можно будет выбрать канал, в который будут поступать уведомления.

| Notification Channel                                                                              | Save Changes    |
|---------------------------------------------------------------------------------------------------|-----------------|
| Name Slack Channel X                                                                              | ~               |
| Methods<br>Choose how you want to rece<br>Select Method                                           | or this channel |
| Connect My Workspace                                                                              | ENABLED         |
| New Reimbursable Units<br>You will receive an afert when new reimbursable units become available. |                 |

При выборе доставки уведомлений в электронную почту, инструмент предложит указать во всплывающем окне адрес электронной почты на который будут приходить письма с оповещениями. Этот адрес может отличаться от указанного при регистрации, или совпадать с ним.

| Notification Channel                                      | New Email Address ×                                                                | Save Changes                          |
|-----------------------------------------------------------|------------------------------------------------------------------------------------|---------------------------------------|
| Name<br>Common Channel                                    | Spam Protection<br>This email address will be used only for notification purposes. | · · · · · · · · · · · · · · · · · · · |
| Methods<br>Choose how you want to recein<br>Select Method | Info@bestseller.com                                                                | or this channel                       |
| түре                                                      | Add Email                                                                          | ENABLED                               |

Во избежание попадания уведомлений в спам почтового ящика, рекомендуется внести адрес *alert@sellerise.com* в список доверенных адресов отправителей.

При выборе доставки уведомлений в мобильное приложение, дополнительных действий не требуется: уведомления будут автоматически поступать в смартфон или планшет, на который установлено приложение.

По умолчанию, для каждого настраиваемого канала подключены все типы уведомлений. Отключить тип уведомлений, неактуальный для заданного канала, можно при помощи переключателя, расположенного справа от названия каждого типа уведомлений.

| түре                                                                                                    | ENABLED |
|----------------------------------------------------------------------------------------------------|---------|
| New Reimbursable Units<br>You will receive an alert when new reimbursable units become available.             |         |
| BuyBox Lost<br>You will receive an alert when you lose the BuyBox on listings where you have offers.          |         |
| Hijacker<br>You will receive an alert when there are new offers on listings that you sell.                    |         |
| Listing Suppression<br>You will receive an alert when any of your listings are no longer available on Amazon. |         |

Для сохранения настроек канала уведомлений, необходимо кликнуть по кнопке Save Changes в правом верхнем углу окна раздела.

| Channels > New Channel | ← Go Back    |
|------------------------|--------------|
| Notification Channel   | Save Changes |